Service DGITM/DAM/SDSI

Bureau SI3

Date :04/10/2019

# Demarches-plaisance Espace professionnel

**Connexion distributeur** 

Version 1.0.3

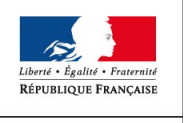

MINISTÈRE DE LA TRANSITION ÉCOLOGIQUE ET SOLIDAIRE

Ministère de la transition écologique et solidaire

## Sommaire

## Table des matières

| 1 INTRODUCTION                                            | 3  |
|-----------------------------------------------------------|----|
| 2 DÉTAIL DU PROCESSUS                                     | 4  |
| 2.1 Création d'un compte distributeur                     | 4  |
| 2.1.1 Saisie des informations par le distributeur         | 4  |
| 2.2 Habilitation CERBERE                                  | 6  |
| 2.2.1 Création du compte CERBERE par le distributeur      | 6  |
| 2.2.1.1 France Connect                                    | 8  |
| 2.2.1.2 Compte CERBERE pour vos démarches administratives | 8  |
| 2.2.1.3 Compte CERBERE avec numéro SIREN                  | 8  |
| 2.2.2 Habilitation par l'assistance informatique          |    |
| 2.3 Connexions futures                                    |    |
| 2.3.1 Prochaines connexions                               | 12 |
| 2.3.2 En cas de mot de passe oublié                       | 13 |

## **1** Introduction

Le site <u>Demarches-plaisance.gouv.fr</u> a vocation à réunir professionnels du secteur et à moyen terme les plaisanciers.

Les vendeurs de navires, nommés « distributeurs », disposent d'un compte (après vérification par le service instructeur du dossier) qui permet

- de mettre à jour leurs coordonnées,
- d'effectuer une demande d'immatriculation provisoire,
- d'effectuer une demande d'acquisition d'un navire d'occasion.

Cette plaquette présente la première connexion du distributeur : de la création du compte à la connexion.

*Tous les tests sont réalisés avec une version récente (>60) du navigateur internet Mozilla Firefox.* 

https://www.mozilla.org/fr/firefox/download/thanks/

## 2 Détail du processus

## 2.1 Création d'un compte distributeur

## 2.1.1 Saisie des informations par le distributeur

Vous êtes distributeur et vous souhaitez obtenir une habilitation informatique ? Rendez-vous sur le site <u>Demarches-plaisance.gouv.fr</u> et cliquer sur le bouton « Je n'ai pas de compte – créer mon compte »

| Here i Egeler i Assent<br>Efrenzete Panagent | DEMARCHES-PLA                                                                                                    | ISANCE.GOUV.FR                                                                                                    |                                                                                                    |
|----------------------------------------------|----------------------------------------------------------------------------------------------------|----------------------------------------------------------------------------------------------------|----------------------------------------------------------------------------------------------------|
| ESF                                          | PACE PROFESSIONNEL                                                                                                    |                                                                                                    | AIDE                                                                                                    |
| Ac                                           | ccueil espace professionr                                                                                                    | el                                                                                                    |                                                                                                    |
| L<br>F<br>V<br>U<br>d                        | Un accès pour quoi faire?<br>Professionnel (distributeur de navire de plaisance<br>vous pourre z:<br>• immatriculer en mer les navires de plaisance non<br>• immatriculer des kayaks et des canoès de mer ne<br>• Déclarer vos acquisitions de navires en cas de re<br>Une fois authentifé, vous gérez vos demandes, éditer ur<br>durée d'un mois.                                                                                 | e de série, de véhicules nautiques à moteur VNM et de kayaks),<br>francisables et marqués CE<br>ufs<br>prise lors de la vente d'un navire neuf.<br>ne carte provisoire directement utilisable par le plaisancier pendant une                          | Accéder à mon espace<br>L'accès à votre espace nécessite de disposer d'un compte<br>Cerbère.<br>J'ai déjà un compte<br>>> M'AUTHENTIFIER <<<br>Je n'ai pas de compte<br>>> CREER MON COMPTE << |
| F                                            | Rappel<br>Sont soumis à la procédure de francisation (enregist<br>• les navires de plus de 7 mètres<br>• les navires disposant d'un moteur d'une puissanc<br>210/220 CV) même pour les navires dont la longu<br>• les véhicules nautiques à moteur (scooters des n<br>W.<br>Attention, vous devez toujours entrer en contact avec le<br>• Coordonnées des services des Douanes<br>• Voir l'article sur la francisation des navires | rement aux douanes) :<br>e administrative supérieur ou égale à 22 CV fiscaux (puissance d'environ<br>eur est inférieure à 7 mètres<br>ners, moto des mers, Jet-Ski) d'une puissance égale ou supérieure à 90<br>s Douanes pour les navires francisés. |                                                                                                    |
| INF                                          | FORMATIONS GÉNÉRALES                                                                                                    |                                                                                                    | NOS PARTENAIRES                                                                                                    |

Renseigner les informations demandées

| Les champs | obligatoires | sont signalés | par une | étoile rouge | * |
|------------|--------------|---------------|---------|--------------|---|
|------------|--------------|---------------|---------|--------------|---|

| Enert - Enert - Frances | RTAIL PROFESSIONNEL                                                                                                    |                                                                           |
|-------------------------|----------------------------------------------------------------------------------------------------|---------------------------------------------------------------------------|
| Acc                     | rueil                                                                                                    |                                                                           |
|                         | Demande de création d'un compte professionnel                                                                                                    |                                                                           |
|                         | Formulaire de demande<br>Veuillez renseigner les informations concernant votre société et dépose<br>seront traitées par les services instructeurs dans un délai de 3 jours. | r les pièces justificatives associées. Toutes les informations transmises |
|                         | LE VENDEUR DE BATEAUX                                                                                                    | 12345678912345                                                            |
|                         | Nom du responsable *                                                                                                    | Service instructeur*                                                      |
|                         | OCEAN PIERRETTE                                                                                                    | DML DU VAR *                                                              |
|                         | Adresse                                                                                                    |                                                                           |
|                         | Voie*                                                                                                    | Code postal * -                                                           |
|                         | AVENUE DE L'INFANTERIE DE MARINE                                                                                                    | 83000                                                                     |
|                         | Complément adresse                                                                                                    | Ville *                                                                   |
|                         |                                                                                                    | TOULON                                                                    |

## *Pour les distributeurs sur le littoral, merci de sélectionner le service le plus proche de votre entreprise. Un contrôle est effectué sur l'adresse indiquée.*

| eur(s)  • Veuillez sélectionner le service instructeur correspond                               | ant au département de l'adresse indiquée.                                                                                     |
|-------------------------------------------------------------------------------------------------|----------------------------------------------------------------------------------------------------|
|                                                                                                 |                                                                                                    |
| Formulaire de demande                                                                           |                                                                                                    |
| Veuillez renseigner les informations concern<br>seront traitées par les services instructeurs c | ant votre société et déposer les pièces justificatives associées. Toutes les informations transm<br>lans un délai de 3 jours. |
| Raison sociale *                                                                                | SIRET/SIREN *                                                                                                    |
| LE VENDEUR DE BATEAUX                                                                           | 12345678912345                                                                                                    |
| New de serve serveble *                                                                         | Service instructeur *                                                                                                    |
| Nom du responsable "                                                                            |                                                                                                    |
| OCEAN PIERRETTE                                                                                 | DML DU FINISTERE                                                                                                    |
| OCEAN PIERRETTE Adresse                                                                         | DML DU FINISTERE                                                                                                    |
| OCEAN PIERRETTE Adresse Voie *                                                                  | DML DU FINISTERE *                                                                                                    |
| OCEAN PIERRETTE  Adresse Voie *  AVENUE DE L'INFANTERIE DE MARINE                               | DML DU FINISTERE   Code postal *  83000                                                                                       |

#### *Pour les autres, dans les terres, le service est au choix.*

N'oubliez pas d'ajouter des documents qui permettront au service de vérifier votre saisie

| Coordonnées                 |                                                                |                                              |               |                    |
|-----------------------------|----------------------------------------------------------------|----------------------------------------------|---------------|--------------------|
| Fax                         |                                                                | Mél*                                         |               |                    |
|                             |                                                                | pierre.benoit.dsi@                           | gmail.com     |                    |
| Téléphone fixe              |                                                                | Confirmation mél*                            |               |                    |
| 0402030506                  |                                                                | pierre.benoit.dsi@                           | gmail.com     |                    |
| Téléphone mobile            |                                                                |                                              |               |                    |
|                             |                                                                |                                              |               |                    |
| Pièces iustificatives*      |                                                                |                                              |               |                    |
|                             |                                                                |                                              |               |                    |
| Pour être valide, votre den | nande doit nécessairement comporter <u>le scan de la pièce</u> | d'identité du responsable et le scan d'un ex | trait KBIS.   |                    |
|                             |                                                                |                                              |               |                    |
| Intitulé                    | Déposer                                                        |                                              |               | Actions            |
|                             | Parcourir A                                                    | ucun fichier sélectionné.                    |               | + Ajouter document |
|                             |                                                                |                                              |               |                    |
|                             |                                                                |                                              |               |                    |
| Intitulé                    | Nom document                                                   |                                              | Date de dépôt | Actions            |
| carte d'identité            | carte_d_identite.pdf                                           |                                              | 04/10/2019    | ± ×                |
| k bis                       | dossier.pdf                                                    |                                              | 04/10/2019    | ± ×                |
|                             |                                                                |                                              |               |                    |
| Commentaire                 |                                                                |                                              |               |                    |
|                             |                                                                |                                              |               |                    |
|                             |                                                                |                                              |               |                    |
| L                           |                                                                |                                              |               |                    |
|                             |                                                                | Environda demonda Ancidar                    |               |                    |
|                             |                                                                | Envoyer ta demande Annuler                   |               |                    |

#### Une fois la demande envoyée, vous recevez un mail de confirmation

| Sont de création d'un compte pour le Portail Plaisance Professionnel - Courrielleur Mél                                                                                                    |                                              | _                         |         | Х      |
|----------------------------------------------------------------------------------------------------|----------------------------------------------|---------------------------|---------|--------|
| <u>Fichier</u> Édition <u>Affichage</u> Aller à <u>M</u> essages <u>O</u> utils <u>?</u>                                                                                                    |                                              |                           |         |        |
| 📩 Relever 🔻 😰 Écrire 🔹 Adresses 🛛 📎 Étiquette 🔻 🖨 Imprimer 💌                                                                                                    |                                              |                           |         | ≡      |
| De_puma-pro-test@folette.dsi.damgm.i2☆                                                                                                    | 🛧 Répondre 🔻                                 | → Transférer 🔻            | Comr    | nenter |
| Sujet demande de création d'un compte pour le Portail Plaisance Professionnel                                                                                                    |                                              |                           |         | 09:31  |
| Pour puma-distri-13@folette.dsi.damgm.i2                                                                                                    |                                              |                           |         |        |
| > Commentaire(s):                                                                                                    |                                              |                           |         |        |
| Madame, Monsieur,<br>Votre demande de création de compte professionnel pour l'accès au Port<br>été envoyée au service : DML DU VAR.<br>Vous serez contacté dans les plus brefs délais pour finaliser la créat<br>PS : ce mail est envoyé automatiquement. Merci de ne pas y répondre.<br>Pour la préservation de l'environnement, n'imprimez ce courriel que si | ail Plaisance<br>ion de votre<br>nécessaire. | e Professionne<br>compte. | l a bie | n      |

Le service instructeur reviendra vers vous pour vous indiquer que vous pouvez procéder à la création de votre compte CERBERE

## 2.2 Habilitation CERBERE

### 2.2.1 Création du compte CERBERE par le distributeur

Reconnectez-vous sur le site Demarches-plaisance

Le service instructeur a créé votre compte, cliquer sur le bouton « J'ai déjà un compte - m'authentifier »

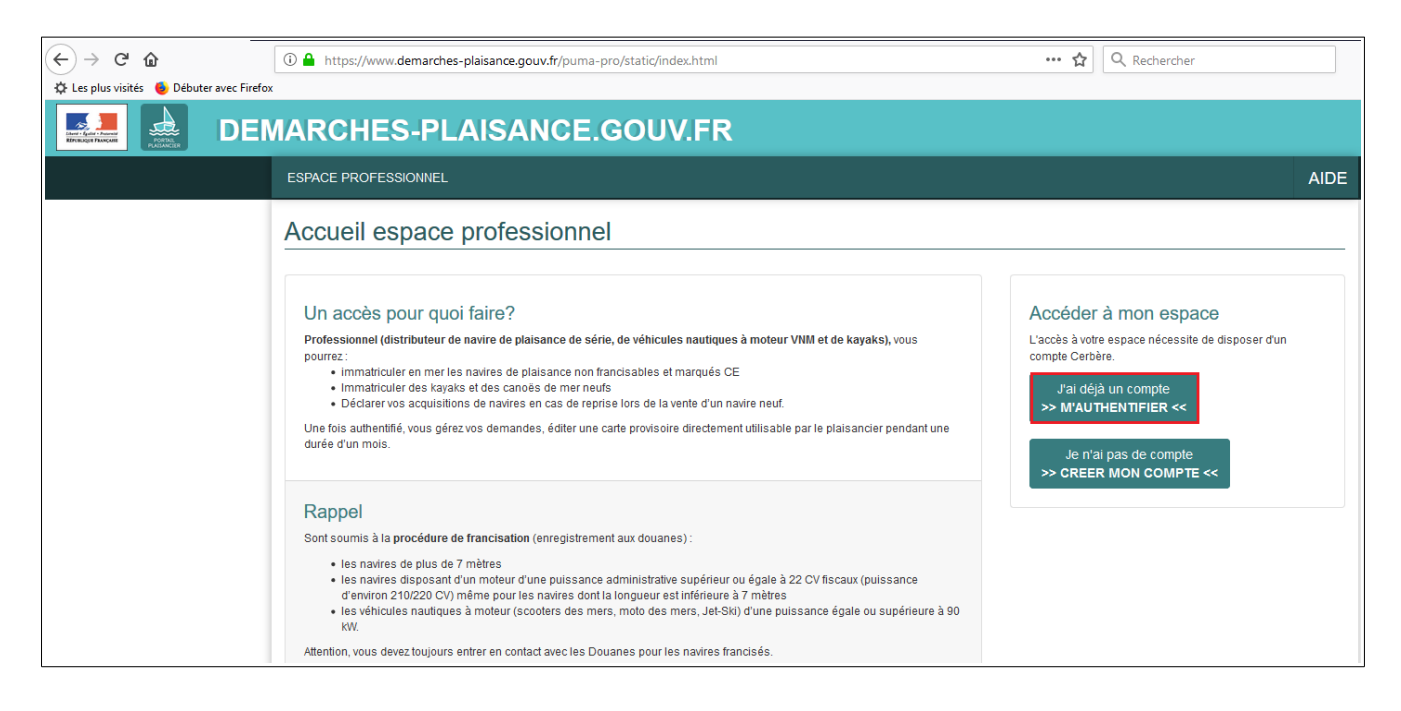

## La page d'authentification CERBERE s'ouvre

Cliquer sur le bouton « Créer un compte CERBERE » (cette procédure n'est à réaliser qu'une seule fois)

| Librar - Egalia - Francist<br>République Française | Ministère de la Transition<br>Écologique et Solidaire<br>Ministère de la Cohésion des<br>Territoires et des Relations<br>avec les Collectivités<br>Terrritoriales | Portail d'aut                               | hentifica | ation Ce     | rbère | 012         | L BOOKR                                                  |                 |
|----------------------------------------------------|----------------------------------------------------------------------------------------------------|---------------------------------------------|-----------|--------------|-------|-------------|----------------------------------------------------------|-----------------|
|                                                    | A Cerbère                                                                                                    |                                             | Connexion | 📤 Mon compte | ×     | 8           | P Aide                                                   | & Accessibilité |
|                                                    | Authentification PU<br>Connexion                                                                                                    | MA_PRO                                      |           |              |       |             |                                                          |                 |
|                                                    | Votre identifiant Cerbère et vo<br>Identifiant<br>Mot de passe<br>Donnexion<br>Mot de passe inconnu ?                                                             | tre mot de passe<br>Créer un compte Cerbère |           |              | Ré    | servé aux c | S'identifier aver<br>FranceConnec<br>comptes de particul | c<br>t<br>liers |

## 3 possibilités de compte

| Libert - Egaliti - Français<br>République Française | Ministère de la Transition<br>Écologique et Solidaire<br>Ministère de la Cohésion des<br>Territoires et des Relations<br>avec les Collectivités<br>Terrritoriales | Portail d'aut                                              | hentifica                              | ation Ce                                | rbère                            | S S S S S S S S S S S S S S S S S S S |                      |
|-----------------------------------------------------|----------------------------------------------------------------------------------------------------|------------------------------------------------------------|----------------------------------------|-----------------------------------------|----------------------------------|---------------------------------------|----------------------|
|                                                     | A Cerbère                                                                                                    |                                                            | Connexion                              | Å Mon compte                            | XK 💶                             | •                                     | Aide 占 Accessibilité |
|                                                     | Création de compte                                                                                                    | - Etape 1/5                                                |                                        |                                         |                                  |                                       |                      |
|                                                     | Choix du profil                                                                                                    |                                                            |                                        |                                         |                                  |                                       |                      |
|                                                     | OVous souhaitez util<br>S'iden<br>Franc                                                                                                    | iser votre compte FranceCo<br>tifier avec<br>eConnect      | onnect pour vos c                      | lémarches admir                         | histratives pers                 | onnelles                              |                      |
|                                                     | OVous souhaitez cré                                                                                                    | er votre compte Cerbère po<br>er votre compte pour votre : | our vos démarche<br>activité professio | es administrative<br>nnelle, indiquez r | s personnelles<br>nous votre num | éro SIREN                             |                      |
|                                                     | SIREN                                                                                                    | -17                                                        |                                        |                                         |                                  |                                       |                      |
|                                                     | S Annuler Valider                                                                                                    |                                                            |                                        |                                         |                                  |                                       |                      |

#### 2.2.1.1 France Connect

France Connect est pour le moment réservé aux seules personnes physiques. Le distributeur ne peut donc pas être reconnu pour le moment...

## 2.2.1.2 Compte CERBERE pour vos démarches administratives

Vous remplissez tous les champs, un à un à la main.

| 🖀 Cerbère             |                             | Connexion | 📤 Mon compte | ₩ | 5 | Aide | 🕁 Accessibilité |
|-----------------------|-----------------------------|-----------|--------------|---|---|------|-----------------|
| Création de compt     | e - Etape 2/5               |           |              |   |   |      |                 |
| Identité              | ·                           |           |              |   |   |      |                 |
| Civilité              | ● Madame ○ Monsieur         |           |              |   |   |      |                 |
| Prénom                | Pierrette                   |           |              |   |   |      |                 |
| Nom                   | Ocean                       |           |              |   |   |      |                 |
| Adresse mail          | pierre.benoit.dsi@gamil.com |           |              |   |   |      |                 |
| Confirmation mail     | pierre.benoit.dsi@gamil.com |           |              |   |   |      |                 |
| Adresse postale       |                             |           |              |   |   |      |                 |
|                       |                             |           |              |   |   |      |                 |
|                       |                             |           |              |   |   |      |                 |
| Code postal           | 83000                       |           |              |   |   |      |                 |
| Ville                 | TOULON                      |           |              |   |   |      |                 |
| Pays                  | FRANCE                      |           |              |   |   |      | $\sim$          |
| Téléphone             |                             |           |              |   |   |      |                 |
| Mobile                |                             |           |              |   |   |      |                 |
| * Champs obligatoires |                             |           |              |   |   |      |                 |
| S Annuler 🗸 Valider   |                             |           |              |   |   |      |                 |

#### 2.2.1.3 Compte CERBERE avec numéro SIREN

Je renseigne le numéro SIRET/SIREN puis je clique sur le bouton « valider »

| A Cerbère                                                                                                    | Connexion             | 🐣 Mon compte                        | ₩                      | 5                   |        | Aide | & Accessibilité |
|----------------------------------------------------------------------------------------------------|-----------------------|-------------------------------------|------------------------|---------------------|--------|------|-----------------|
| Création de compte - Etape 1/5                                                                                                   |                       |                                     |                        |                     |        |      |                 |
| Choix du profil                                                                                                    |                       |                                     |                        |                     |        |      |                 |
| OVous souhaitez utiliser votre compte France<br>S'identifier avec<br>FranceConnect<br>OVous souhaitez créer votre compte Cerbère | Connect pour vos o    | démarches admi<br>es administrative | nistrative<br>s person | s personi<br>nelles | nelles |      |                 |
| Ovous souhaitez créer votre compte pour votre votre numéro SIREN<br>11006801200050                                               | re activité professio | onnelle, indiquez i                 | nous votr              | e numéro            | SIREN  |      |                 |
| C Annuler Valider                                                                                                    |                       |                                     |                        |                     |        |      |                 |

Certains champs seront pré-remplis. Compléter les champs • civilité

- prénom •
- nom •
- adresse mail •
- confirmation mail •

Puis cliquer sur le bouton « valider »

| 🖶 Cerbère               |                                     | +9 Connexi                   | on 🐣 Mon compte | ₩ | 5 | 3 Aide | & Accessibilité |
|-------------------------|-------------------------------------|------------------------------|-----------------|---|---|--------|-----------------|
| Création de compte -    | Etape 2/5                           |                              |                 |   |   |        |                 |
| Entreprise              |                                     |                              |                 |   |   |        |                 |
| MIN TRANSITION ECOLOGIC | QUE SOLIDAIRE - 246 BOULEVARD SAINT | GERMAIN - 75007 PARIS 7 (FR) |                 |   |   |        |                 |
| Identité                |                                     |                              |                 |   |   |        |                 |
| Civilité                | O Madame O Monsieur                 |                              |                 |   |   |        |                 |
| Prénom                  |                                     |                              |                 |   |   |        |                 |
| Nom                     |                                     |                              |                 |   |   |        |                 |
| Adresse mail            |                                     |                              |                 |   |   |        |                 |
| Confirmation mail       |                                     |                              |                 |   |   |        |                 |
| Adresse postale         | 246 BOULEVARD SAINT GERMAIN         |                              |                 |   |   |        |                 |
|                         |                                     |                              |                 |   |   |        |                 |
| Code control            | 75007                               |                              |                 |   |   |        |                 |
| Villo                   | 75007<br>PARIS 7                    |                              |                 |   |   |        |                 |
| Pavs                    | FRANCE                              |                              |                 |   |   |        | ~               |
| Téléphone               |                                     |                              |                 |   |   |        |                 |
| Mobile                  |                                     |                              |                 |   |   |        |                 |
| * Champs obligatoires   |                                     |                              |                 |   |   |        |                 |
| C Annuler Valider       |                                     |                              |                 |   |   |        |                 |

Les données saisies sont rappelées à l'écran dans l'étape 3

| Libert - Egalist - Franceist<br>République Prançaise | Ministère de la Transition<br>Écologique et Solidaire<br>Ministère de la Cohésion des<br>Territoires et des Relations<br>avec les Collectivités<br>Territoris les | Portail d'authentification Cerbère                               | A title |
|------------------------------------------------------|----------------------------------------------------------------------------------------------------|------------------------------------------------------------------|---------|
|                                                      | 🖶 Cerbère                                                                                                    | +O Connexion 🔺 Mon compte 💥 💶 🚺 🍳 Aide & Accessibilit            |         |
|                                                      | Création de compt                                                                                                    | te - Etape 3/5                                                   |         |
|                                                      | Entreprise                                                                                                    |                                                                  | Λ.      |
|                                                      | MIN TRANSITION ECOLOGIC                                                                                                    | QUE SOLIDAIRE - 246 BOULEVARD SAINT GERMAIN - 75007 PARIS 7 (FR) | Ĺ       |
|                                                      | Identité                                                                                                    |                                                                  |         |
|                                                      | Civilité                                                                                                    | Madame                                                           |         |
|                                                      | Prénom                                                                                                    | Pierrette                                                        |         |
|                                                      | Nom                                                                                                    | OCEAN                                                            |         |
|                                                      | Adresse mail                                                                                                    | pierre.benoit.dsi@gmail.com                                      |         |
|                                                      | Adresse postale                                                                                                    | 246 BOULEVARD SAINT GERMAIN                                      |         |
|                                                      | Code postal                                                                                                    | 75007                                                            |         |
|                                                      | Ville                                                                                                    | PARIS 7                                                          |         |
|                                                      | Pays                                                                                                    | r Manue                                                          |         |
|                                                      | Mobile                                                                                                    |                                                                  |         |
|                                                      | Mot de passe                                                                                                    |                                                                  |         |

Définir un mot de passe en veillant à bien respecter les recommandations (8 caractères, 1 minuscule, 1 majuscule, 1 caractère spécial)

| Votre mot de passe doit resp<br>• 8 caractères minimum<br>• au moins 1 minuscule<br>• différent de vos 3 pré | ecter les règles suivantes<br>;<br>1 majuscule, 1 chiffre et 1 caractère spécial;<br>cédents mots de passe |           |  |
|----------------------------------------------------------------------------------------------------|----------------------------------------------------------------------------------------------------|-----------|--|
| Mot de passe                                                                                                 | •••••••                                                                                                    |           |  |
| Confirmation                                                                                                 | ••••••                                                                                                    |           |  |
| ode de sécurité                                                                                              |                                                                                                    |           |  |
| Code de sécurité<br>Veuillez reproduire le code de<br>N 4p vk Kr                                             | sécurité présenté.<br>Code de sécurité                                                                     | C Changer |  |
| Code de sécurité<br>Veuillez reproduire le code de<br>N <i>4p vk</i> Kr<br>Conditions général                | e sécurité présenté.<br>Code de sécurité<br>es d'utilisation                                               | C Changer |  |

Reproduisez le code de sécurité, il sert à vérifier que vous n'êtes pas un robot aux intentions malveillantes

| Code de sécurité                                                                                                    |                          |           |  |
|----------------------------------------------------------------------------------------------------|--------------------------|-----------|--|
| Veuillez reproduire le co                                                                                                    | de de sécurité présenté. |           |  |
| the point of the second second s | w4pvkkr                  | C Changer |  |

Il faudra « accepter les conditions générales d'utilisation » pour poursuivre l'enregistrement

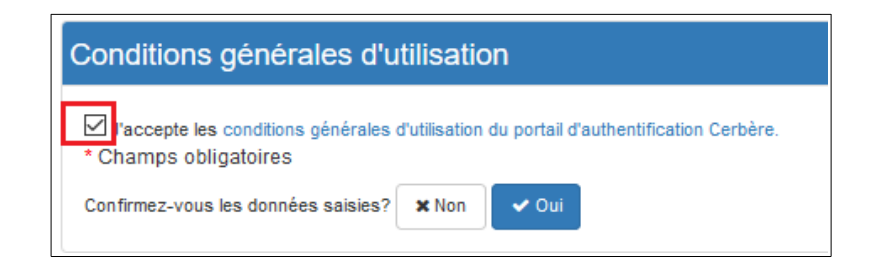

La demande est enregistrée. La suite du processus est accessible depuis votre boite mail.

| # Cerbère                                                                 | Connexion                      | 📥 Mon compte | ₩ | <u>s</u> | Aide | & Accessibilité |
|---------------------------------------------------------------------------|--------------------------------|--------------|---|----------|------|-----------------|
| Création de compte - Etape 4/5                                            |                                |              |   |          |      |                 |
| Demande enregistrée                                                       |                                |              |   |          |      |                 |
| Votre demande est enregistrée. Un message vient de vous être adressé pour | finaliser la création de votre | compte.      |   |          |      |                 |
| # Accuei                                                                  |                                |              |   |          |      |                 |
|                                                                           |                                |              |   |          |      |                 |

Vous avez reçu un mail du Portail d'authentification CERBERE.

Cliquer sur le lien pour confirmer la création de cotre compte (vous avez 24h, à défaut, il faudra recommencer tout le processus).

Si vous n'avez pas reçu le mail, pensez à vérifier vos spams, courrier indésirable, etc.

|   | [Cerbère] Demande de création de votre compte Boîte de réception x                                                                                                    |                         |
|---|----------------------------------------------------------------------------------------------------|-------------------------|
| 8 | Portail d'authentification Cerbère <ne-repondez-pas@developpement-durable.gouv.fr><br/>À moi ▼</ne-repondez-pas@developpement-durable.gouv.fr>                                                                                                    | 11:28 (il y a 0 minute) |
|   | Bonjour,                                                                                                    |                         |
|   | Vous avez demandé la création d'un compte pour bénéficier des services proposés par le portail d'authentification Cerbère.                                                                                                    |                         |
|   | Afin de confirmer cette demande, veuillez cliquer sur le lien ci-dessous ou le coller dans la barre d'adresse de votre navigate<br>https://authentification.din.developpement-durable.gouv.fr/authSAML/moncompte/creation/confirmation.do?artifact=66E6246000000000000000000000000000000000 | eur:<br>B               |
|   | Attention, votre demande sera supprimée si vous ne la confirmez pas dans les 24 heures.                                                                                                    |                         |
|   | Si vous n'êtes pas à l'origine de cette demande, veuillez simplement ignorer ce message.                                                                                                    |                         |
|   | Cordialement,<br>Cerbère : le portail d''authentification des ministères de la Transition Écologique et Solidaire et de la Cohésion des Territoire                                                                                                    | 95.                     |
|   | Ce message vous a été envoyé automatiquement. Nous vous remercions de ne pas y répondre.                                                                                                    |                         |
|   |                                                                                                    |                         |
|   | ← Répondre                                                                                                    |                         |

Le portail d'authentification CERBERE confirme la création du compte. Informez votre service instructeur

| I Cerbère                                 |   |
|-------------------------------------------|---|
| Création de compte - Etape 5/             | 5 |
| Création terminée                         |   |
| Votre compte Cerbère est maintenant créé. |   |
| Accueil                                   |   |

### 2.2.2 Habilitation par l'assistance informatique

Une fois le compte créé dans PUMA GESTION par le service et dans CERBERE par le distributeur, l'assistance informatique procède à l'habilitation du distributeur en

- certifiant son compte
- lui ajoutant une autorisation sur l'application

L'assistance informatique communiquera auprès du service lorsque l'action sera réalisée.

## 2.3 Connexions futures

### 2.3.1 Prochaines connexions

Pour se connecter au Portail Plaisance sur <u>demarches-plaisance.gouv.fr</u> toutes les autres fois, le distributeur clique sur « **J'ai déjà un compte - m'authentifier** »

| ESPACE PROFESSIONNEL                                                                                                    |                                                                                                    |
|----------------------------------------------------------------------------------------------------|----------------------------------------------------------------------------------------------------|
| Accueil espace professionnel                                                                                                    |                                                                                                    |
| Un accès pour quoi faire?<br>Professionnel (distributeur de navire de plaisance de série, de véhicules nautiques à moteur VNM et de kayaks), vous<br>pourrez:<br>• immatriculer en mer les navires de plaisance non francisables et marqués CE<br>• immatriculer des kayaks et des canoês de mer neufs<br>• Déclarer vos acquisitions de navires en cas de reprise lors de la vente d'un navire neuf.<br>Une fois authentifié, vous gérez vos demandes, éditer une carte provisoire directement utilisable par le plaisancier pendant une<br>durée d'un mois.                                                                                                    | Accéder à mon espace<br>L'accès à votre espace nécessite de disposer d'<br>compte Cerbère.<br>J'ai déjà un compte<br>>> M'AUTHENTIFIER <<<br>Je n'ai pas de compte<br>>> CREER MON COMPTE << |
| Rappel         Sont soumis à la procédure de francisation (enregistrement aux douanes) :         • les navires de plus de 7 mètres         • les navires disposant d'un moteur d'une puissance administrative supérieur ou égale à 22 CV fiscaux (puissance d'environ 210/220 CV) même pour les navires dont la longueur est inférieure à 7 mètres         • les véhicules nautiques à moteur (scooters des mers, moto des mers, Jet-Ski) d'une puissance égale ou supérieure à 90 kW.         Attention, vous devez toujours entrer en contact avec les Douanes pour les navires francisés.         • Coordonnées des services des Douanes         • Voir l'article sur la francisation des navires |                                                                                                    |

et sur le portail d'authentification CERBERE

- Identifiant : adresse mail cerbere
- mot de passe : celui que vous avez créé lors de votre création de compte cerbere

| Ministère de la Transition<br>Écologique et Solidaire<br>Ministère de la Chésion des<br>Territoires et des Relations<br>avectes Collectivités<br>Territoriaes |                                                                           |
|----------------------------------------------------------------------------------------------------|---------------------------------------------------------------------------|
| A Cerbère                                                                                                    | •9Connexion ▲Mon compte 💥 💶 🚺 � Alde & Accessibilité                      |
| Authentification PUMA_PRO<br>Connexion                                                                                                    |                                                                           |
| Votre identifiant Cerbère et votre mot de passe<br>dentifiant adresse mail<br>Mot de passe<br>© Connexion<br>Mot de passe inconnu ? Créer un compte Cerbère   | S'identifier avec<br>FranceConnect<br>Réservé aux comptes de particuliers |

## 2.3.2 En cas de mot de passe oublié

Si jamais vous oubliez votre mot de passe : pas de panique !

Un bouton CERBERE est disponible pour créer un nouveau mot de passe « mot de passe inconnu ? »

| Introductor         Introductor         Introductor <thintroductor< th=""> <thintroductor< th=""></thintroductor<></thintroductor<> |                                                                           |
|----------------------------------------------------------------------------------------------------|---------------------------------------------------------------------------|
| # Cerbère                                                                                                    | €) Connexion 🔺 Mon compte 💥 🎫 📘 🛛 Aide & Accessibilité                    |
| Authentification PUMA_PRO<br>Connexion                                                                                                    |                                                                           |
| Votre identifiant Cerbère et votre mot de passe<br>Identifiant<br>Mot de passe<br>Créer un compte Cerbère                                                                                                    | S'identifier avec<br>FranceConnect<br>Réservé aux comptes de particuliers |

L'écran d'authentification s'ouvre. Entrez votre

- adresse mail

- recopiez le captcha (destiné à vérifier que ce n'est pas un robot malveillant qui agit pour votre compte)

Puis cliquez sur le bouton « valider »

| Interference         Intristère de la Transition           Linter - Facture         Ecologique et Solidaire           Intrister de la Cohésion des         Reference           Reference         Cologique et Solidaire           Ministère de la Cohésion des         Reference           reference         Cologique et Solidaire           Ministère de la Cohésion des         Reference           reference         Cologique et Solidaire           Ministère de la Cohésion des         Reference           reference         Cologique et Solidaire           Marcia         Reference |                                                       |
|----------------------------------------------------------------------------------------------------|-------------------------------------------------------|
| # Cerbère                                                                                                    | 🕫 Connexion 🔺 Mon compte 💥 💶 🚺 🌒 Aide 🕹 Accessibilité |
| Authentification Mot de passe inconnu Salsissez votre adresse mail pour réinitialiser votre mot de passe ou débloquer votre compte (agents internes). pierre benoit dsi@gmail com Veuillez reproduire le code de sécurité présenté. r b r s k \ 6 [rbrskt6] C Changer D Annuler volder                                                                                                    |                                                       |

### Un mail vous a été adressé

| Libert - Egalité - Francaisé<br>République Française | Ministère de la Transition<br>Écologique et Solidaire<br>Ministère de la Cohésion des<br>Territoires et des Relations<br>avec les Collectivités<br>Terrritoriales | Portail d'authentification Cerbère                  |             |
|------------------------------------------------------|----------------------------------------------------------------------------------------------------|-----------------------------------------------------|-------------|
|                                                      | 🖶 Cerbère                                                                                                    |                                                     | D Connexion |
|                                                      | Authentification                                                                                                    | n                                                   |             |
|                                                      | Votre demande est                                                                                                    | enregistrée. Un message vient de vous être adressé. |             |

Suivez ensuite la procédure indiquée par mail. Pensez à vérifier vos spams, courriel indésirable, etc.. Cliquez sur le lien dans les 2 heures suivant la procédure. A défaut, il faudra recommencer la démarche !

| ~ |                                                                                                    |
|---|----------------------------------------------------------------------------------------------------|
|   | [Cerbère] Demande de déblocage de votre compte Boîte de réception ×                                                                                                    |
| - | Portail d'authentification Cerbère <ne-repondez-pas@developpement-durable.gouv.fr>       10:05 (il y a 0         À moi           Bonjour,</ne-repondez-pas@developpement-durable.gouv.fr>                                                                                                    |
|   | Vous avez demandé le déblocage de votre compte Cerbère. Afin de confirmer cette demande, veuillez cliquer sur le lien ci-dessous ou le coller dans la barre d'adresse de votre navigateur :<br>https://authentification.din.developpement-durable.gouv.fr/authSAML/mdp/deblocage/confirmation.do?artifact=718FD5133F73298E3E14A942EAE1761DBEAC2056 |
|   | Attention, votre demande sera ignorée si vous ne la confirmez pas dans 2 heure(s).                                                                                                    |
|   | Si vous n'êtes pas à l'origine de cette demande, veuillez simplement ignorer ce message.                                                                                                    |
|   | Cordialement,<br>Cerbère : le portail d'authentification des ministères de la Transition Écologique et Solidaire et de la Cohésion des Territoires.                                                                                                    |
|   | Ce message vous a été envoyé automatiquement. Nous vous remercions de ne pas y répondre.                                                                                                    |
|   |                                                                                                    |

## L'écran pour définir un nouveau mot de passe s'ouvre Renseignez les champs, puis cliquer sur « valider »

| Lawer - Factor - Factor - Fact | il d'authentification Cerbère                                                      |           | 0,500            | T EUK R | -**                    |
|----------------------------------------------------------------------------------------------------|------------------------------------------------------------------------------------|-----------|------------------|---------|------------------------|
| 🖨 Cerbère                                                                                                    |                                                                                    | Connexion | 🔺 Mon compte 🛛 🔿 | e 🚥 💵   | 3 Aide & Accessibilité |
| Authentification                                                                                                    |                                                                                    |           |                  |         |                        |
| Mot de passe                                                                                                    |                                                                                    |           |                  |         |                        |
| Votre mot de passe doit respecter le<br>• 8 caractères minimum;<br>• au moins 1 minuscule, 1 ma<br>• différent de vos 3 précédents                                                                                                    | s règles suivantes<br>juscule, 1 chiffre et 1 caractère spécial;<br>mots de passe. |           |                  |         |                        |
| Adresse mail                                                                                                    | pierre.benoit.dsi@gmail.com                                                        |           |                  |         |                        |
| Nouveau Mot de Passe                                                                                                    | ••••••                                                                             |           |                  |         |                        |
| Confirmer Mot de passe                                                                                                    | ••••••                                                                             |           |                  |         |                        |
| DAnnuler 🕒 Valider                                                                                                    |                                                                                    |           |                  |         |                        |

CERBERE indique que la modification a été prise en compte

| Votre mot de passe est modifié                  | i de la companya de la companya de la companya de la companya de la companya de la companya de la companya de l |  |
|-------------------------------------------------|----------------------------------------------------------------------------------------------------|--|
| Authentification PUMA_PRO                       |                                                                                                    |  |
| Connexion                                       |                                                                                                    |  |
| Votre identifiant Cerbère et votre mot de passe |                                                                                                    |  |
| pierre.benoit.dsi@gmail.co                      | m                                                                                                    |  |
| Mot de passe                                    | Identifiant                                                                                                    |  |
| ➡ Connexion                                     |                                                                                                    |  |
| Mot de passe inconnu ?                          | Créer un compte Cerbère                                                                                         |  |

Et un mail vous le rappelle aussi

| [Cerbère] Modification de votre mot de passe Boîte de réception x                                                                                           |
|----------------------------------------------------------------------------------------------------|
| Portail d'authentification Cerbère <ne-repondez-pas@developpement-durable.gouv.fr><br/>À moi マ<br/>Boniour.</ne-repondez-pas@developpement-durable.gouv.fr> |
| Le mot de passe de votre compte Cerbère vient d'être modifié à votre demande.                                                                               |
| Cordialement,<br>Cerbère : le portail d"authentification des ministères de la Transition Écologique et Solidaire et de la Cohésion des Territoires.         |
| Ce message vous a été envoyé automatiquement. Nous vous remercions de ne pas y répondre.                                                                    |
| Répondre Transférer                                                                                                    |